## راهنمای در یافت شناسه کاربری اینترنت از طریق سامانه ی یکپارچه ی دانشگاه شیراز

1-به آدرس اینترنتی <u>https://register.shirazu.ac.ir</u> شـوید و در قسـمت "دریافت شــناســه ی کاربری ، یکی از گزینه های " استاد / پرسنل / دانشجو " را انتخاب کنید.

**2- .** پس از تکمیل مراحل ثبت نام، از بخش پروفایل کاربری وارد سامانه شوید.

3- .شناسه کاربری دائم خود را که آدرس پست الکترونیکی دانشگاه شما نیز میباشد و می بایست ترکیبی از نام و نام خانوادگی باشد را در مرحله بعد وارد و ثبت نمائید.

4- ازمنوی سمت راست ، گزینه ی تنظیمات ، همگام سازی اطلاعات کاربر را انجام دهید.

5- .پس از انتخاب نام کاربری مناسب و ثبت آن برای استفاده از ایترنت کافی است وارد سایت https://login.shirazu.ac.ir شوید.

در صـورتی که در هر کدام از مراحل ثبت نام ویا ورود به سـامانه با خطا روبرو شـدید از طریق سـامانه پشـتیبانی مرکز فناوری اطلاعات و ارتباطات به آدرس <u>https://support.shirazu.ac.ir</u> جزئیات را اعلام بفرمائید تا در اســرع وقت به مشکل شما رسیدگی شود .